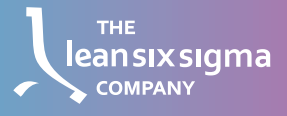

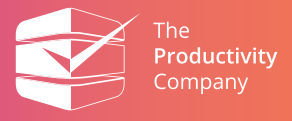

## Welcome to this Online Lean Six Sigma Course!

With the coupon code that you have received and the instructions provided below, you will be able to access your course in just a few moments.

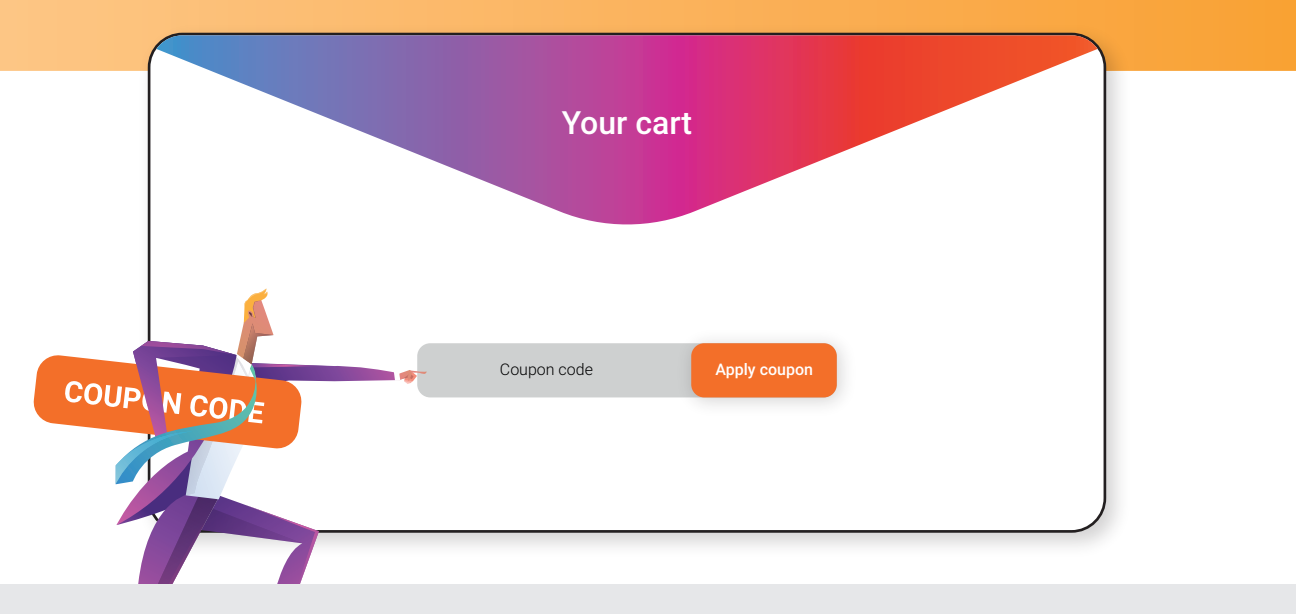

## STEP 1

To redeem your code and gain access to the courses, please visit: https://www.theproductivitycompany.education/en/cart/ and fill in your code. Press Apply Coupon.

|                                 | Your cart |           |               |
|---------------------------------|-----------|-----------|---------------|
| Product Language Price Quantity | Total     | Cart tota | ls            |
| Free! - 1 +                     | Free!     | Subtotal  | 0.00          |
|                                 |           | Total     | 0.00          |
|                                 |           | Procee    | d to checkout |

## STEP 2

After having applied your coupon code, please Proceed to checkout. Please do not alter the quantity of your product.

Get started

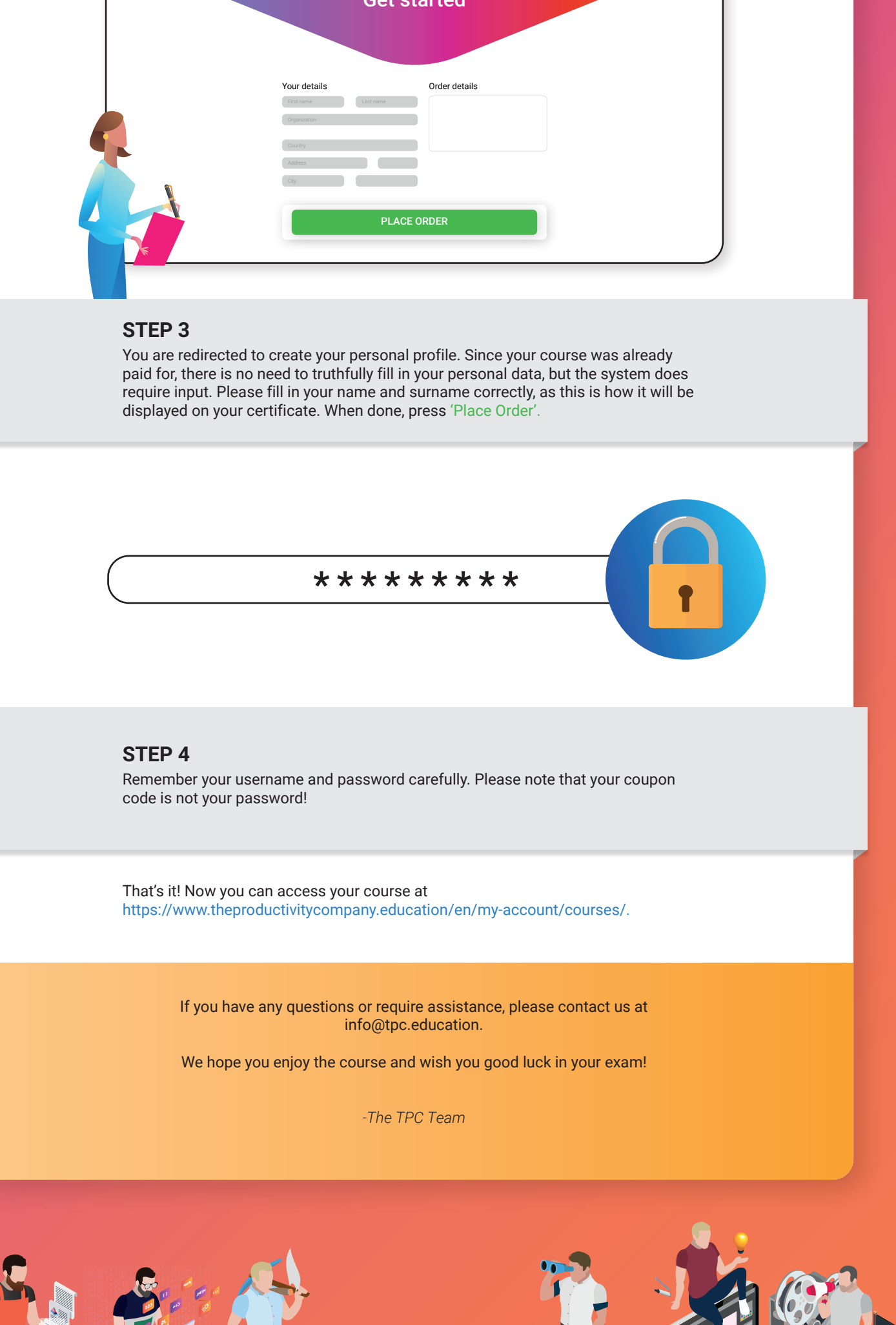

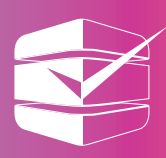